## ProctorU Step-By-Step Instructions

## 1. Create an account

|                               | Prostoril                                                                                                    |
|-------------------------------|----------------------------------------------------------------------------------------------------|
|                               | Create an Account                                                                                                    |
| Enrollments                   |                                                                                                    |
| Institution *                 | Purdue University Northwest                                                                                                    |
|                               | Add Enrollment                                                                                                    |
| Name                          |                                                                                                    |
| Legal First name *            |                                                                                                    |
| Legal Last name *             |                                                                                                    |
| Account                       |                                                                                                    |
| Username *                    |                                                                                                    |
| Email *                       |                                                                                                    |
| Password *                    |                                                                                                    |
|                               | <ul> <li>Must include 1 lowercase, 1 uppercase character, and 1 digit</li> <li>Must not be equal to username, email, phone number, lega first name, or legal last name</li> <li>Must not have the same character repeat more than 2 time</li> </ul> |
| Password confirmation *       |                                                                                                    |
| Time Zone                     | -                                                                                                    |
| nine zone "                   |                                                                                                    |
| Preferred Language            | V.L                                                                                                    |
| Contact                       | English                                                                                                    |
| * At least one phone number i | is required.                                                                                                    |
| Phone mobile                  |                                                                                                    |
| Phone home                    |                                                                                                    |
| Phone work                    |                                                                                                    |
| Address                       |                                                                                                    |
| Country *                     | ~                                                                                                    |
| Street 1                      |                                                                                                    |
| Charact C                     |                                                                                                    |
| Street 2                      |                                                                                                    |
| City                          |                                                                                                    |
| State/ Province/ Region       |                                                                                                    |
| Zip/ Postal Code              |                                                                                                    |

2. Select "Schedule New Session"

| l | proctorŭ                                                                                                    |                                                                                                    |                                                                                                    |                                                 | Zoe Batist                                        | atos 🔻 |
|---|----------------------------------------------------------------------------------------------------|----------------------------------------------------------------------------------------------------|----------------------------------------------------------------------------------------------------|-------------------------------------------------|---------------------------------------------------|--------|
|   | My Sessions My Orders Suppo                                                                                                    | ort                                                                                                    |                                                                                                    |                                                 | Balance: \$0.00 My C                              | art 0  |
|   | NOTE: Your institution is now utiliz<br>steps:<br>1. Download the Guardian Brov<br>2. Ensure you meet equipment<br>3. Watch our test-taker experie<br>Important Note: The Guardian Bro<br>If you have any other questions or | ing the Guardian Secure Browser.<br>requirements by testing your equi<br>nce video so you are fully prepare<br>wser does NOT store usernames a<br>require further assistance, please | To fully prepare for your Procte<br>pment.<br>d for your exam session.<br>nd passwords, on exam day yo<br>visit our support page for help | rU online proctored exa<br>u MUST know your LMS | m please take the following<br>login information. | ×      |
|   | Have Questions?                                                                                                    | Test Your Equipm                                                                                                    | ent Download<br>Brow                                                                                                    | Guardian<br>vser                                | Schedule New Sessio                               | 'n     |
|   | Scheduled Appointments                                                                                                    |                                                                                                    |                                                                                                    |                                                 |                                                   |        |
|   | Active Exams                                                                                                    | Testing Center Information                                                                                                    | Date & Time                                                                                                    | Status                                          | Actions                                           |        |
|   | You currently do no                                                                                                    | t have any exams scheduled. Click<br>Schedule New                                                                                                    | "Schedule New Session" to ad<br>Session                                                                                                   | d your next test.                               |                                                   |        |

3. Select the correct institution, term, and exam

| proctor                                                                                                    |                                                                                               |                                                                                                    |                                                                                                    | Zoe Ba                                              | atistatos 🝷 |  |  |
|----------------------------------------------------------------------------------------------------|-----------------------------------------------------------------------------------------------|----------------------------------------------------------------------------------------------------|----------------------------------------------------------------------------------------------------|-----------------------------------------------------|-------------|--|--|
| My Sessions My Orders Support                                                                                                    |                                                                                               |                                                                                                    |                                                                                                    | Balance: \$0.00                                     | ly Cart 🛛   |  |  |
| NOTE: Your institution is now utilizing the<br>steps:<br>1. Download the Guardian Browser.<br>2. Ensure you meet equipment requing<br>3. Watch our test-taker experience voil<br>Important Note: The Guardian Browser<br>If you have any other questions or requing<br>1. State of the state of the s | ne Guardian Sec<br>rements by test<br>ideo so you are<br>does NOT store<br>ire further assist | ure Browser. To fully prep<br>ing your equipment.<br>fully prepared for your e<br>usernames and passwor<br>ance, please visit our sup | pare for your ProctorU online proctored<br>xam session.<br>ds, on exam day you MUST know your L<br>pport page for help. | exam please take the follo<br>MS login information. | wing X      |  |  |
| Select Exam for Zoe B                                                                                                    | atistatos                                                                                     |                                                                                                    |                                                                                                    |                                                     |             |  |  |
| Confirm you                                                                                                    | r institution                                                                                 | Purdue University Nor<br>Fall 2024                                                                                                    |                                                                                                    | •                                                   |             |  |  |
| Select                                                                                                    | your exam                                                                                     | ALEKS Math Placement - Jan Gonzalez Find Sess                                                                                         |                                                                                                    |                                                     |             |  |  |
|                                                                                                    |                                                                                               |                                                                                                    |                                                                                                    |                                                     |             |  |  |
| ProctorU<br>About [2]<br>Privacy Policy [2]<br>Terms of Service [2]                                                                                                    | My Accourt<br>Account Settin<br>Password Settin<br>Notification Se                            | nt<br>gs<br>ngs<br>ttings                                                                                                    | Support C<br>Support C<br>URL Redirection Service C<br>Test Your Equipment C                                            | ProctorU, Inc. All rights re<br>© Copyright 2024    | eserved.    |  |  |

4. Choose a date and time for your test session

|    |        | Sele | ect a D | Date   |    |    | Notice: "Your current timezone is set to America/Moncton, but does not match your |
|----|--------|------|---------|--------|----|----|-----------------------------------------------------------------------------------|
| ←  |        | Ma   | arch 20 | 24     |    | →  | computer timezone. Please <b>update your account</b> ."                           |
| Su | M<br>o | Tu   | We      | Th     | Fr | Sa |                                                                                   |
| 25 | 26     | 27   | 28      | 29     | 1  | 2  | Please select a date and time on the left. Once you have                          |
| 3  | 4      | 5    | 6       | 7      | 8  | 9  | selected a date and time, please click Submit.                                    |
| 10 | 11     | 12   | 13      | 14     | 15 | 16 |                                                                                   |
| 17 | 18     | 19   | 20      | 21     | 22 | 23 |                                                                                   |
| 24 | 25     | 26   | 27      | 28     | 29 | 30 |                                                                                   |
| 31 | 1      | 2    | 3       | 4      | 5  | 6  |                                                                                   |
|    |        | Sele | ect a T | ime    |    |    |                                                                                   |
| ^  |        |      |         | ^      |    |    |                                                                                   |
| 08 |        | :    |         | 35     |    | AM |                                                                                   |
| ~  |        |      |         | $\sim$ |    |    |                                                                                   |

5. Confirm and pay for your test session

| Confirm Sessio                               | n                              |                          |                 |            |                       | Edit         | Cancel                |
|----------------------------------------------|--------------------------------|--------------------------|-----------------|------------|-----------------------|--------------|-----------------------|
| Session                                      | Institution                    | Date & Time              | Туре            | 0          | Price                 |              |                       |
| ALEKS Math Placement                         | Purdue University<br>Northwest | 03/19/2024 8:00AM<br>ADT | Auto            |            | \$42.50               |              |                       |
| <b>Take it now</b> (ALEKS<br>Math Placement) | Purdue University<br>Northwest | 03/19/2024 8:00AM<br>ADT | Take it now     |            | \$8.75                |              |                       |
| Total                                        |                                |                          |                 |            | \$51.25               |              |                       |
|                                              |                                |                          |                 |            |                       |              |                       |
| Comment                                      |                                |                          |                 |            |                       |              |                       |
| Add a comment                                |                                |                          |                 |            |                       |              | li                    |
|                                              |                                |                          | Your cart conte | nt will be | held for 30 minutes ( | Proceed to ( | Cart                  |
|                                              |                                |                          |                 |            |                       |              |                       |
| Need To                                      | Check Your Te                  | chnology?                |                 |            | Technolog             | y Check      | $\langle \rightarrow$ |